# 2024 年设备监理师职业资格考试报名指南

第一步:打开全国专业技术人员资格考试报名服务平台,

网址: http://zg.cpta.com.cn/examfront/login/initLogin.htm

| 全国专业技术人员资格考试报名服务平台<br>Service platform for National Professional and technician qualification test | 主页视频指引常见问题咨询电话   |
|----------------------------------------------------------------------------------------------------|------------------|
|                                                                                                    |                  |
| 反悄提示                                                                                               | + 1 - 25 -       |
| 1.请使用IE浏览器(10以上版本)、谷歌浏览器,或                                                                         | 考生登录:            |
| 者360浏览器的极速模式、搜狗浏览器的高速模式。                                                                           | 用户名              |
| 2.注册前请使用中国人事考试网提供的照片处理工具<br>( <mark>点击下载</mark> )对照片文件进行处理。未经该照片处理                                 | <b>密码</b> 🔒      |
| 工具处理的照片文件无法用于注册。                                                                                   | 验证码 7650.0 *     |
| 3.准考证打印、成绩查询、证书查验等请访问 <u>中国人</u>                                                                   | Whether a        |
| 事考试网。                                                                                              | 登录               |
| 4.查看办事指南、视频指引、常见问题、咨询电话。                                                                           | 找回用户名或密码 新用户注册   |
| 版权所有:人力资源和社会保障部人事考试中心                                                                              | 京ICP备13013060号-1 |

#### 第二步:新用户需先注册,老用户直接登录。

|        | 同田白夕武奕 | 9 验证码 | 6 密码 | 1 用户名 |
|--------|--------|-------|------|-------|
| 其他登录方式 | 登录     |       |      |       |
|        |        | 2343  |      |       |

\*注意\*注册时姓名、国籍地区、身份证信息填写后无法修改, 请认真核对!注意若姓名包含生僻字请使用一旁的"生僻字 输入"按钮。

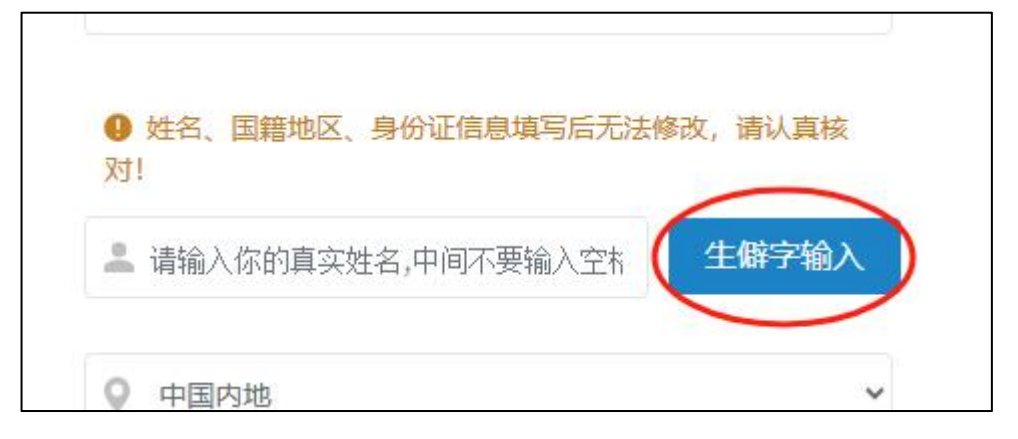

**第三步**:注册后应尽快完成信息维护,账号信息完整度达到 100%才能进入考试报名。

| 信息维护                                                                                                    |                                                                                                    |
|----------------------------------------------------------------------------------------------------|----------------------------------------------------------------------------------------------------|
| STATESTALARGESTARGENTY     STATESTARGESTARGESTA                                                                                                    | 144 manual 1                                                                                                    |
|                                                                                                    | 194 g.                                                                                                    |
|                                                                                                    | 1008 mm                                                                                                    |
| *NA0                                                                                                    | W (S                                                                                                    |
|                                                                                                    | New control of                                                                                                    |
| 170720 R0 700                                                                                                    |                                                                                                    |
|                                                                                                    |                                                                                                    |
| E REES TOUR A ANNAUER DESCRIPTION DE LE RENERTION DE LE RENERE |                                                                                                    |
|                                                                                                    |                                                                                                    |
|                                                                                                    | - ◇ ◇ ◇ ◇ ◇ ◇ ◇ ◇ ◇ ◇ ◇ ◇ ◇ ◇ ◇ ◇ ◇ ◇ ◇                                                                                                    |
| 注册后应尽快完成信息维护,                                                                                                    |                                                                                                    |
| "账号信息完整度"为100% 🔨 🛛 📊 🔍 🕗                                                                                                    | ゴア ・ Tr经历维护 ・ で 学位信息维护                                                                                                    |
| 时才可进入考试报名。                                                                                                    | E .                                                                                                    |
|                                                                                                    | 、 联系方式维护 ――                                                                                                    |
| ★生 你好! 账号信息意教度:100%                                                                                                    | 3                                                                                                    |
|                                                                                                    |                                                                                                    |
|                                                                                                    | Note Locate Terms                                                                                                    |
| · At the second                                                                                                    | and a second second sec |
| The second second secon | ANGS THE NELCOT                                                                                                    |
| NOR - LARAC MARINE PAILING                                                                                                    | Enalized Ten                                                                                                    |
| 188.00 (Fr. sec. sec                                                                                                    | * San San an an an an an an an an an an an an a                                                                                                    |
| 1870                                                                                                    | teast excite proce                                                                                                    |
| 1636 mm                                                                                                    | APPENTICIAL INF                                                                                                    |
| (C)-0 (BARRE 19-05                                                                                                    |                                                                                                    |
|                                                                                                    | (2.4) <b>5</b> (000 1.4)                                                                                                    |
| <b>考生, 你好! 账号信息完整度:100%</b><br>请点击左侧菜单中"进入考试报名",选择考试道                                                                                                    | 計 报考指南> 単行报名 ◆ 常见问题                                                                                                    |

**第四步**:进入考试报名,选择考试名称"设备监理师职业资 格考试"。

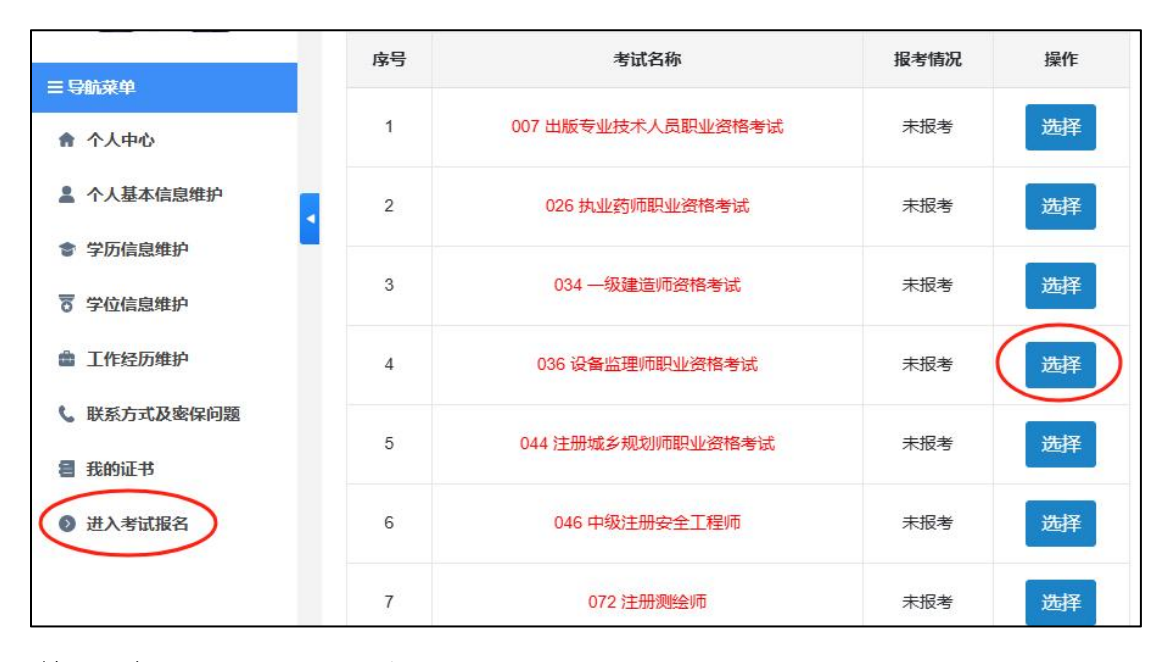

#### 第五步:选择省份参加考试。

| ○ 北京市     | ○ 天津市      | ○ 河北省     | 🔵 山西省  | ○ 内蒙古自治区 | 🔾 辽宁省 |
|-----------|------------|-----------|--------|----------|-------|
| ○ 大连市     | ○ 吉林省      | ○ 黑龙江省    | ○ 上海市  | ○ 江苏省    | ○ 浙江省 |
| ○ 安徽省     | ○ 福建省      | ○ 江西省     |        | ○ 河南省    | ) 湖北省 |
| ○ 湖南省     | ○ 广东省      | ○ 广西壮族自治区 | 🦳 海南省  | 〇 四川省    | ○ 贵州省 |
| ○ 云南省     | ○ 西藏自治区    | ○ 重庆市     | () 陕西省 | 〇甘肃省     | ○ 青海省 |
| ○ 宁夏回族自治区 | ○ 新疆维吾尔自治区 | 新疆兵团      |        |          |       |
|           |            |           |        |          |       |

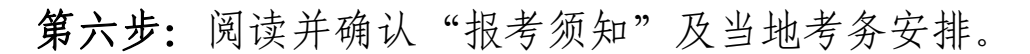

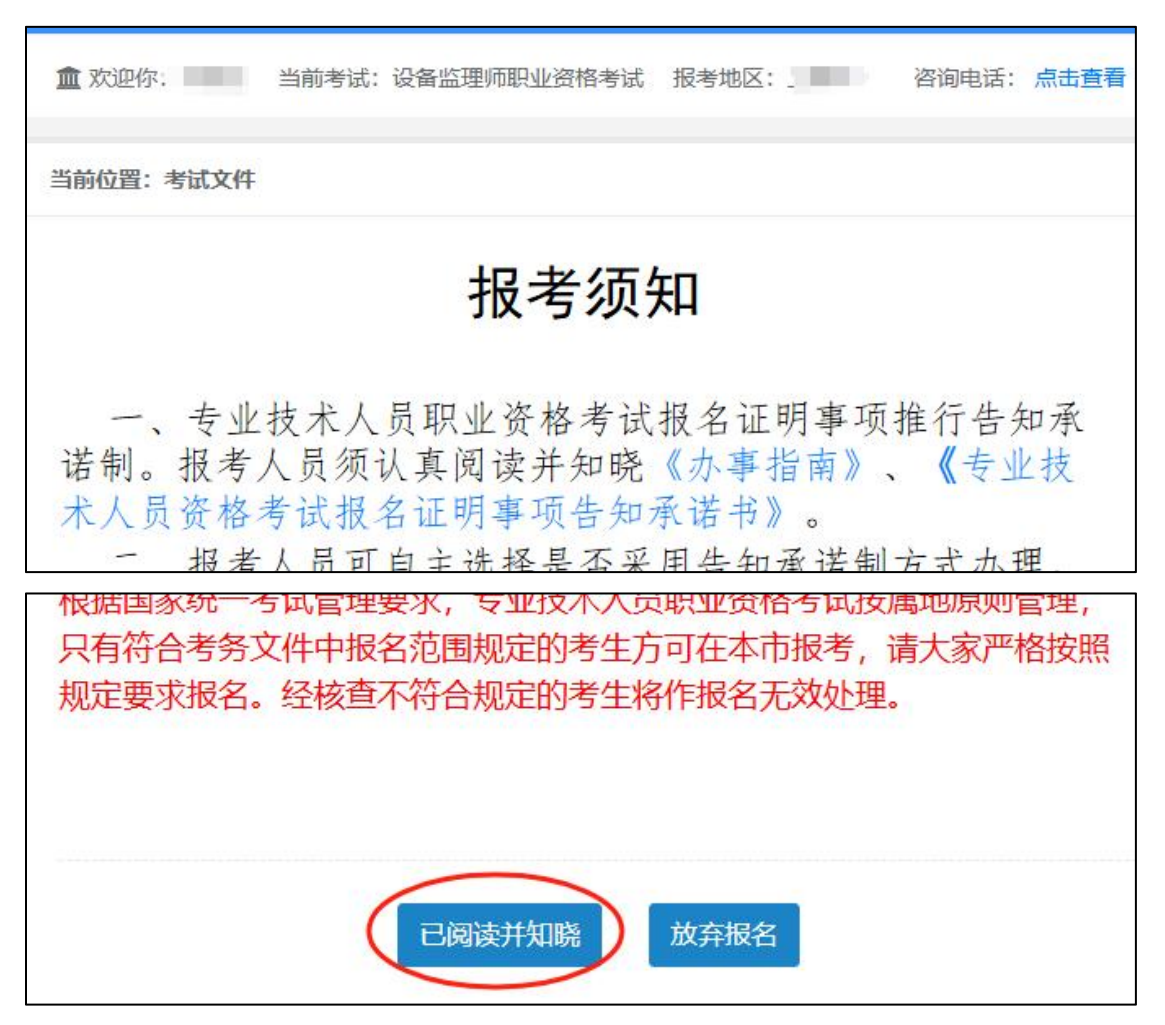

**第七步:**填写报考信息,选择地市、级别、专业、勾选科目、 报考条件、核查点等。

| 当前       | 位置:报名信息维护 | 和问题                   |        |
|----------|-----------|-----------------------|--------|
| -        | 1 报考信息    | 2 个人信息         3 教育信息 | 4 工作信息 |
| 三 导航荣单   |           |                       |        |
| 會 学历信息维护 | 省份        | 100                   |        |
| 〒 学位信息维护 | 选择地市      | -请选择-                 | ~      |
| · 退出当前考试 | 级别        | 请选择级别                 | ~      |
|          | <b></b>   | 清选择专业                 | ~      |
|          | 科目        |                       |        |
|          | 报考条件      |                       | 选择     |
|          |           |                       | 4      |

\*注意\*请选择符合自身实际的报考条件

| 请查看对应的报考条件后点击"选择"操作                              | ×  |
|--------------------------------------------------|----|
| 报考条件                                             |    |
| 具备工学、理学、管理学或经济学学科门类专业的大专学历,从事设备监理相关业务工作满4年。      | 选择 |
| 具备工学、理学、管理学或经济学学科门类专业的本科学历或学位,从事设备监理相关业务工作满3年。   | 选择 |
| 具备工学、理学、管理学或经济学学科门类专业的硕士学位或专业学位,从事设备监理相关业务工作满2年。 | 选择 |
| 具备设备监理方向工程硕士学位(专业硕士),从事设备监理相关业务工作满1年。            | 选择 |
| 具备工学、理学、管理学或经济学学科门类专业的博士学位。                      | 选择 |
| · 天闭                                             |    |

\*注意\*若持有监理工程师证书选择免试两科的,按实际情况可能需上传证书扫描件。

|         | 选择国家和地区,为必录字段 |              |
|---------|---------------|--------------|
| 已取得资格证书 | -请选择-         | 如没有监理工程师,可不填 |
|         |               |              |

第八步:确认系统自动导入的相关个人信息。

| 1 报考信息 | 2 个人信息     3 教育信息     4               | 工作信息 |
|--------|---------------------------------------|------|
|        |                                       |      |
| *性别    | 请确认系统自动导出的个人信息                        |      |
| *民族    | ·                                     |      |
|        |                                       |      |
| *屮仕日期  |                                       |      |
| 山土口和   |                                       |      |
| *政治面貌  | · · · · · · · · · · · · · · · · · · · |      |
|        | 选择政治面貌                                |      |
| *国家和地区 | ~                                     |      |
|        | 选择国家和地区,为必录字段                         |      |
| *现居住地  | <u>选</u>                              |      |
|        | 择                                     |      |
| *通讯地址  |                                       |      |
|        | 填写常用通讯地址                              |      |
| *邮政编码  |                                       |      |
|        | 填写常用通讯地址的邮政编码                         |      |
|        |                                       |      |

| 报考信息      | 2 个人信息 3 教育信息 4 工作信息                                      |
|-----------|-----------------------------------------------------------|
|           |                                                           |
| 学历        | (核查通过)                                                    |
| 学历证书编号    |                                                           |
| 学历毕业学校    |                                                           |
| 学历毕业日期    |                                                           |
| 学历层次      |                                                           |
| 培养方式      |                                                           |
| 学历专业      |                                                           |
| 学位        | -请选择                                                      |
| $\langle$ | 如报考条件对学位不做要求,则无需选择"需现场核查或核查未通过"的学位。如添加新学位,点击左侧"学历学位信息维护"。 |
| 学位证书编号    |                                                           |
| 学位毕业学校    |                                                           |
| 学位取得时间    |                                                           |
| 学位层次      |                                                           |

第九步:教育信息,请选择满足考试条件的学历。

\*注意\*根据国家统一要求,自 2023年起,报考人员提交的 境内高等教育学历学位信息如果无法通过在线自动核验,须 上传相关验证/认证报告,接受人工核查。报考人员可登录 <u>中国高等教育学生信息网</u>(学信网)<u>https://www.chsi.com.</u> <u>cn</u>,进行验证/认证,根据需要下载相关 PDF 格式在线验证/ 认证报告。

因按有关机构规定,学历学位认证需要一定办理时间,

请有参考意向的相关人员提前合理安排好验证/认证事宜, 以免影响报名。

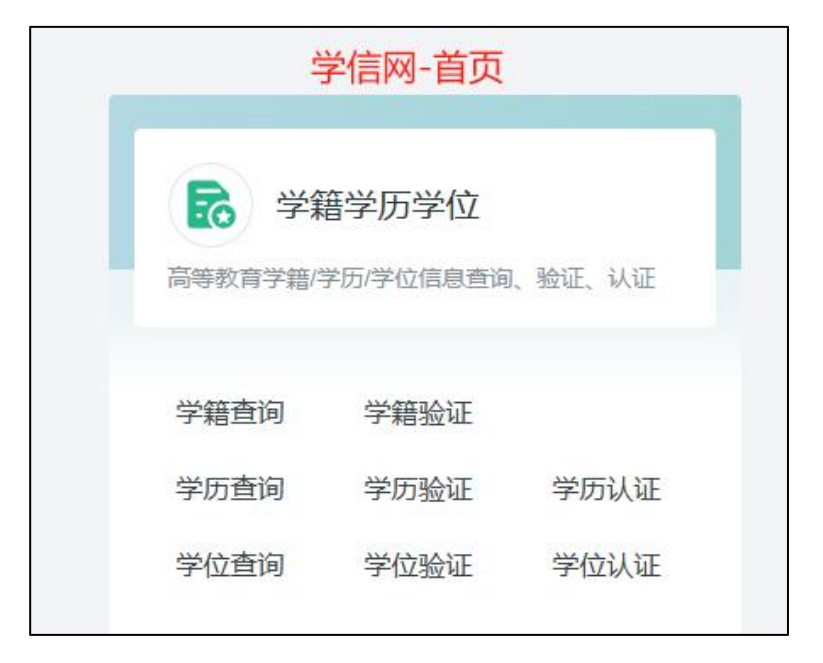

#### 第十步:选择专业。

| *允许报名专业 | 请选择对应的数据后点击"确定"按钮 ×                                              | 选择 |
|---------|------------------------------------------------------------------|----|
|         | 请输入关键字进行模糊查询<br>■ ■ 工学<br>■ ■ 理学<br>■ ■ 管理学<br>■ ■ 经济学<br>■ ■ 其他 |    |
|         | 确定取消                                                             |    |

**第十一步:**选择专业技术职务、专业职称、工作年限、专业 年限等。

|         | 专                                       | 业技术职务*        | 请选择对应的数据后点击"确定"按钮                                        | ×     |
|---------|-----------------------------------------|---------------|----------------------------------------------------------|-------|
| 专业技     | 支术职                                     | 务聘任日期         | 请输入关键字进行模糊查询                                             |       |
|         |                                         | 专业职称*         | <ul> <li>□ □ □ □ □ □ □ □ □ □ □ □ □ □ □ □ □ □ □</li></ul> |       |
|         |                                         | 工作年限*         |                                                          |       |
|         |                                         | 专业年限*         |                                                          |       |
| 允许报行    | 854/*                                   |               |                                                          | 选择    |
| 专业技术    | 术职务*                                    |               |                                                          | 选择    |
|         | 10000                                   | 选择专业技术职务,没有的  | 选择"无"                                                    |       |
| 专业技术职务聘 | 任日期                                     |               |                                                          |       |
|         |                                         | 选择专业技术职务聘任日期  |                                                          |       |
| 专       | 业职称*                                    |               |                                                          |       |
|         |                                         | 选择专业职称        |                                                          |       |
| If      | 作年限*                                    |               |                                                          |       |
|         |                                         | 填写参加工作年限,大于0/ | 小于80的整数 这些栏目正常填写或选                                       | 圣即可   |
| 专       | 业年限*                                    |               |                                                          |       |
|         |                                         | 填写专业工作年限,大于0/ | 小于80的整数                                                  |       |
| If      | 作单位*                                    |               |                                                          |       |
|         | 12 Mb 15-                               | 填写工作单位,最多输入30 | 1个汉字                                                     |       |
| 单(      | 位性质*                                    |               |                                                          |       |
|         |                                         | 选择单位性质        |                                                          |       |
| 现       | 工作地*                                    |               |                                                          | 选择    |
| 工作单位    | 联系人                                     |               |                                                          |       |
|         |                                         | 填写工作单位人事部门联系  | 人姓名                                                      |       |
| 工作单位联   | 孫电话                                     |               |                                                          |       |
| 100     | CT /ch luke                             | 填写工作单位人事部门联系  | 电话,如:01012345678                                         | 24-12 |
| 现制      | 居住吧*                                    |               |                                                          | 尺近年   |
| 通道      | 讯地址*                                    |               |                                                          |       |
| A83     | ₩ 4 4 4 4 4 4 4 4 4 4 4 4 4 4 4 4 4 4 4 | 項与常用進讯呕吐      |                                                          |       |
| ЦФЦ     | Euron A                                 | 填写常用通讯地址的邮政编  | 83                                                       |       |

### 第十二步:选择是否采用告知承诺制。

| 当前位置:选择报名办理方式             |                                                  |
|---------------------------|--------------------------------------------------|
| 采用告知承诺制方式<br>罢不选择告知承诺制 须按 | ○ 不采用告知承诺制方式<br>昭报考省市规定人工审核 日—日选择不采用告知承诺制 熔无法重新洗 |
| 择,请慎重操作!                  |                                                  |
|                           | 确定                                               |

# 第十三步:信息核对,报名确认。

| 当前位置:信息确认 档案号:你是新考生,无档案号! |                                                                                                    |
|---------------------------|----------------------------------------------------------------------------------------------------|
| 少 bit+ 校士 F.              |                                                                                                    |
| 百、地市、核登忌:                 | 育访: 北宋市 報知区 核宣点: 扳考入员无施去现场单核,如有问题清台词十台区入单考试中心(联系电流: 633/024/11作日谷词时间: 114300-11.00, P+14.00-17.00)                                                                                                    |
| 级别、专业和科目:                 | 级则:考全科 专业:设备运理师<br>科目:设备监理基础知识和用关法规<br>设备工程质量管理<br>设备工程质量管理与检验<br>设备监理实务与案例分析                                                                                                    |
| 报考条件:                     | Contraction of the second second se                                                                                                    |
| 姓名:                       |                                                                                                    |
| 证件类型:                     | 居民身份证                                                                                                    |
| 证件号码:                     |                                                                                                    |
| 性别:                       | L. Contraction of the second second se                                                                                                    |
| 民族:                       |                                                                                                    |
| 出生日期:                     | time and the second second second second second second second second second second second second second second                                                                                                    |
| 政治面貌:                     |                                                                                                    |
| 国家和地区:                    | (III)                                                                                                    |
| 已取得资格证书:                  |                                                                                                    |
| 学历:                       | and a state of the state of the |
| 学历证书编号:                   |                                                                                                    |
| 学历毕业学校:                   |                                                                                                    |

| 工作单位:                        |                                                                                                    |
|------------------------------|----------------------------------------------------------------------------------------------------|
| 单位性质:                        | Contract of the second second s                                                                                                    |
| 现工作地:                        | Contraction and Contraction and Contraction an |
| 工作单位联系人:                     | 28. ·                                                                                                    |
| 工作单位联系电话:                    |                                                                                                    |
| 现居住地:                        |                                                                                                    |
| 通讯地址:                        |                                                                                                    |
| 邮政编码:                        | The second second second second second second second second second second second second second second second s                                                                                                    |
|                              |                                                                                                    |
|                              |                                                                                                    |
|                              |                                                                                                    |
| 提示:                          |                                                                                                    |
| 确认报名信息后,单击"报名确认"按钮。 进入签署告知承诺 | 书步骤。                                                                                                    |
|                              |                                                                                                    |
|                              | 报名确认 返回修改                                                                                                    |

#### 第十四步:信息确认。

| 信息确认                 |               | ×                                         |
|----------------------|---------------|-------------------------------------------|
| 本人已认真核对报名信息, 砌<br>误。 | ¥认报名信息算<br>确定 | QIIII 和 T T T T T T T T T T T T T T T T T |

#### \*注意\*可能出现专业名称无法自动识别的提示

| 要确定自<br>、经济学                                        | 已是工学、<br>; 点击承诺                                          | 理学、管<br>許合。                                    |
|-----------------------------------------------------|----------------------------------------------------------|------------------------------------------------|
| 注意                                                  |                                                          | ×                                              |
| 经核查过<br>规定的专业名<br>报考条件,可<br>或监管中被认<br>报名无效或者<br>予退还 | 的你的所学专业名<br>称不一致。如果你<br>继续进行报名。若<br>定为不符合报考条<br>考试成绩无效处理 | 称与报考条件<br>承诺本人符合<br>在后续的核查<br>件,将按考试<br>,所交费用不 |
|                                                     | 承诺符合                                                     | 暂不提交                                           |

#### 第十五步:签署承诺书。

| 承诺              |          |
|-----------------|----------|
| 专业技术人员职业资格      | 考试报名证明事项 |
| 告知承诺            | 讳        |
|                 |          |
| 一、基本信息          |          |
| (一) 办事事项名称      |          |
| 专业技术人员职业资格考试报名。 |          |
| (二)报考人员信息       |          |
| 姓 名:            |          |
| 工作单位:           |          |
| 自俗证性米刑, 足区自俗证   |          |
| 下载承诺书           | 签署 暂不签   |

**第十六步:**部分报名信息系统无法自动识别,请等待审核点后台核查。\*如系统正常识别所有报名信息,请直接到第十九步。

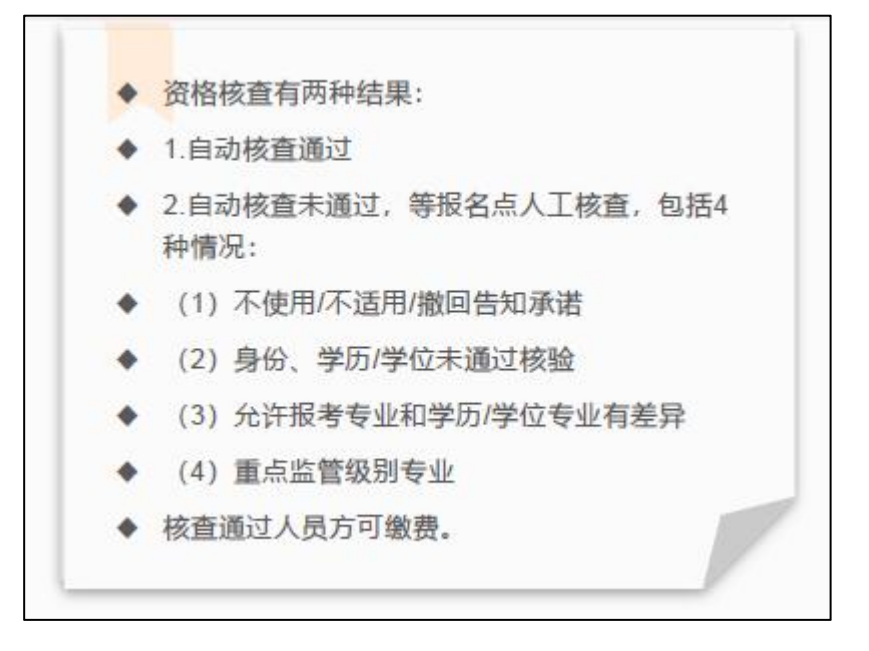

# 第十七步:确认报名状态。

| 当前位置:当前报考状态                                                  |
|--------------------------------------------------------------|
| 信息修改 <b>③</b> 信息确认 <b>④</b> 资格核查 <b>③</b> 网上交费 <b>④</b> 报名完成 |
|                                                              |
| 温馨提示:<br>报考资格核查按报名地考试机构有关通知进行。                               |
| 办理方式:<br>采用告知承诺制方式                                           |
| 状态信息:<br>1. 身份、学历核查完成 2. 报名信息已经确认 3. 资格核查未完成                 |
| 操作提示:<br>1、按钮为蓝色表示该步骤已完成。按钮有 🔒 表示已抛定;按钮有 🛕 表示资格核查未通过,报名中止    |
| 2、按钮为绿色表示需要继续操作                                              |
| 3、按钮为黄色表示正在接受核查                                              |
| 4、按钮为灰色表示当前不可操作                                              |

**第十八步**:如遇提示相关信息需人工核查,请过段时间再查 询审核状态或咨询核查点,联系方式详见<u>各省考试通知</u>。

| 当前位置:选择报考 |                 |                        |    |
|-----------|-----------------|------------------------|----|
| 序号        | 考试名称            | <sup>报考情况</sup> 等待资格核查 | 操作 |
| 1         | 036 设备运理师职业资格考试 | 已报考、未被查、未缴费            | 选择 |

# 第十九步:网上缴费。

| 当前位置:资格核查状态                              |                                          |  |  |  |  |
|------------------------------------------|------------------------------------------|--|--|--|--|
| 信息修改 ▶ 📲 信息确认 ● 资格核查 ●                   | 网上交费 ◆ 报名完成                              |  |  |  |  |
|                                          |                                          |  |  |  |  |
| 状态信息:<br>1、身份、学历核查完成 2、报考资格已核查 3、考试费用未交纳 | 状态信息:<br>1、身份、学历核直完成 2、报考资格已核查 3、考试费用未交纳 |  |  |  |  |
| 福作場示・                                    |                                          |  |  |  |  |
| 1、蓝色矩形框表示目前已完成还可以进行的操作                   |                                          |  |  |  |  |
| 2、灰色矩形框表示未执行且禁止的操作                       |                                          |  |  |  |  |
| 3、绿色表示考生需要进行的下一步操作,为黄色表示需要等待机构完成的操作      |                                          |  |  |  |  |
| 4、矩形框中含有 🛕 表示该项核查未通过,如果是资格核查不通过,中止报名     |                                          |  |  |  |  |
| 5、矩形框中含有 🔒 表示报考人员当前已完成不可再进行此项操作          |                                          |  |  |  |  |

第二十步:请根据考务安排在规定时间内完成缴费。

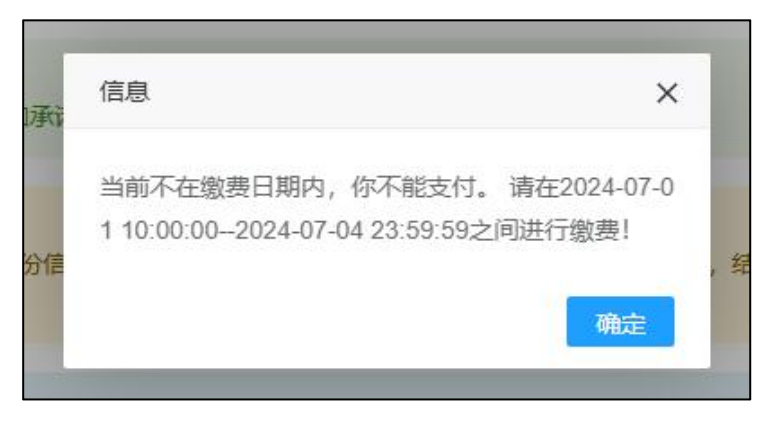

**第二十一步:**请根据考务安排在规定时间内打印准考证,参 加考试。新用户注册、个人信息维护等问题详见登录页面-友情提示。

| 会 全国专业技<br>Service Platform fo | 技术人员资格考试报名<br>r National Professional and Technicia | <b>当服务平台</b><br>In Qualification Test | ★ 中国人事考试网 • 视频指引                                       |
|--------------------------------|-----------------------------------------------------|---------------------------------------|--------------------------------------------------------|
|                                | 考生登录<br>• 用户名                                       |                                       | 友情提示                                                   |
|                                | ि 密码                                                |                                       | 高速模式。<br>2.注册前请使用中国人事考试网提供的照片处理                        |
|                                | ◎ 验证码                                               | 48095                                 | 工具( <u>点此下载</u> )对照片文件进行处理。未经该<br>照片处理工具处理的照片文件无法用于注册。 |
|                                | 鬱                                                   | ₽                                     | 3.准考证打印、成绩查询、证书查验等请访问 <del>里</del><br>国人事考试网。          |
|                                | 找回用户名或密码                                            | 新用户注册                                 | 4.查看报考指南、视频指引、常见问题、咨问电话。                               |

#### 考试统编教材:

如需购买考试教材可在报名页面点击"订购考试教材",或 打开<u>中国人事考试图书网(https://rsks.class.com.cn)</u>, 搜索"设备监理"选购相关教材。

|                                         | 童 欢迎你:当前考试:设备监理师职业资格考试 报考地区:北京市 咨询电话: 010-12333                                                                       |
|-----------------------------------------|----------------------------------------------------------------------------------------------------|
|                                         | 当前位置:当前报考状态                                                                                                    |
|                                         | 信息修改♀    信息确认♀                                                                                                    |
| 骨 导航菜单                                  |                                                                                                    |
| 宣 查看考试文件                                | 温馨提示:<br>报考资格核查校报名地考试机构有关通知进行。                                                                                        |
| <ul> <li>● 查看报考信息</li> </ul>            |                                                                                                    |
| □ 当前报考状态                                | 办理方式:<br>采用告知承诺制方式                                                                                                    |
| 回 查看承诺书                                 |                                                                                                    |
| ■ 撤回承诺                                  | 状态信息:<br>1. 身份、学历核查完成 2. 报名信息已经确认 3. 资格核查未完成                                                                          |
| 母 打印报名表 报名后                             | 后可以购买考试教材                                                                                                    |
| ☑ 修改报考信息                                | 操作提示:<br>1、按钮为蓝色表示该步骤已完成。按钮有 🖴 表示已锁定;按钮有 🗛 表示资格核查未通过,报名中止                                                             |
| 冒 订购考试教材                                | 2、按钮为绿色表示需要继续操作                                                                                                    |
| ■考生报考指南                                 | 3、按钮为黄色表示正在接受核查                                                                                                    |
| ▶ 常用 ● 常用 ● 常用 ● 常用 ● 常用 ● 常用 ● 常用 ● 常用 | 4、按钮为灰色表示当前不可操作                                                                                                    |
| ☞ 退出当前考试                                |                                                                                                    |
|                                         |                                                                                                    |
| 中国人事考试图<br>https://rsks.class.co        | 书网<br>om.cn 读音监理 中報経済等 快出货等 度地产生价等 一级调励工程师                                                                            |
| Ξ 全部商品分类 首页 20                          | 23新版经济师 2023新版高级经济师 备考2023事业单位 2024社会工作者 备考2023注册安全工程师 2024监理工程师                                                      |
| ▲ 首页 > 设备监理师职业资格考试                      |                                                                                                    |
| 设备监理师职业资格考试                             | 综合         上架时间 ◆         销量 ◆         评论数 ◆         价格 ◆         ¥         +         共6件商品         # 矩阵         計 列表 |
| 免二科                                     |                                                                                                    |
| 免2科 (原)                                 | 2023设备监理师职业资格考试<br>2023设备监理师职业资格考试<br>Conc Telemanuta<br>Conc Telemanuta                                              |
| 考全科 (中专)                                |                                                                                                    |
|                                         | 2023年版设备监理师职业资格考 2023年版(设备监理基础如识和 2023年版【设备工程项目管理】 2023年版【设备监理基础如识和                                                   |
|                                         | 成用や碁藝 相关法规》科目一套餐2本 设 设备监理师职业资格考试用书 相关法规】设备监理师职业资<br>¥ 316.50 日告 2134 ¥ 156.50 日告 405 ¥ 80.00 日告 2023 ¥ 80.00 日告 2397  |
|                                         | ♡ 收贏 ♡ 收贏 ♡ 收贏 ○ 收贏                                                                                                   |
|                                         | 立即购买 党加入防物车 立即购买 党加入防物车 立即购买 党加入防物车                                                                                   |